## How Print an Entry/Withdraw Report in Skyward

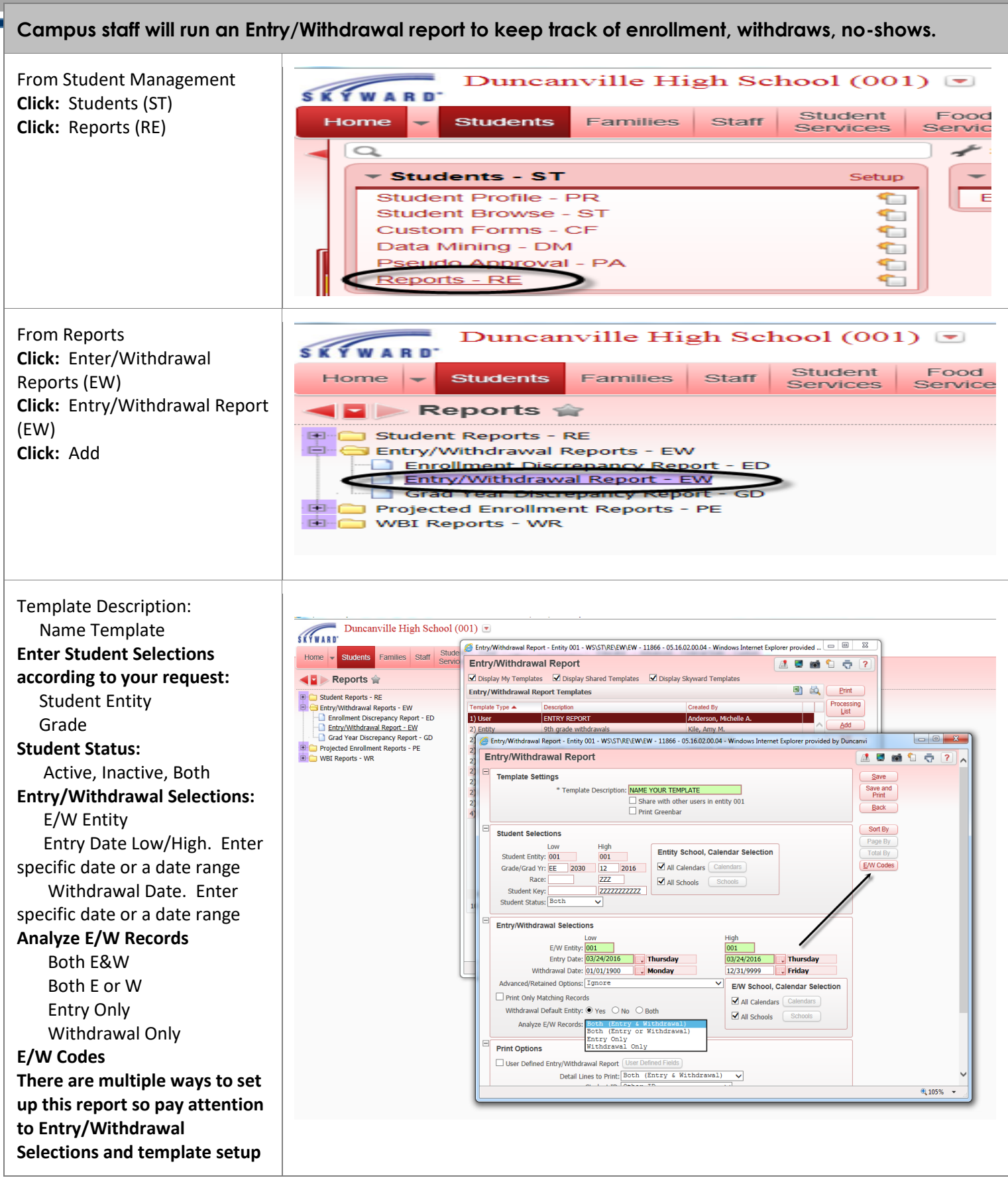

DUNCANVILLE I.S.D. TECHNOLOGY

ideaTeam

## Idea Guide How Print an Entry/Withdraw Report in Skyward

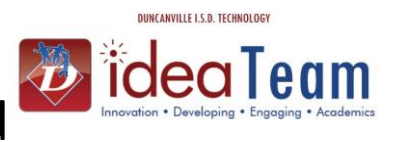

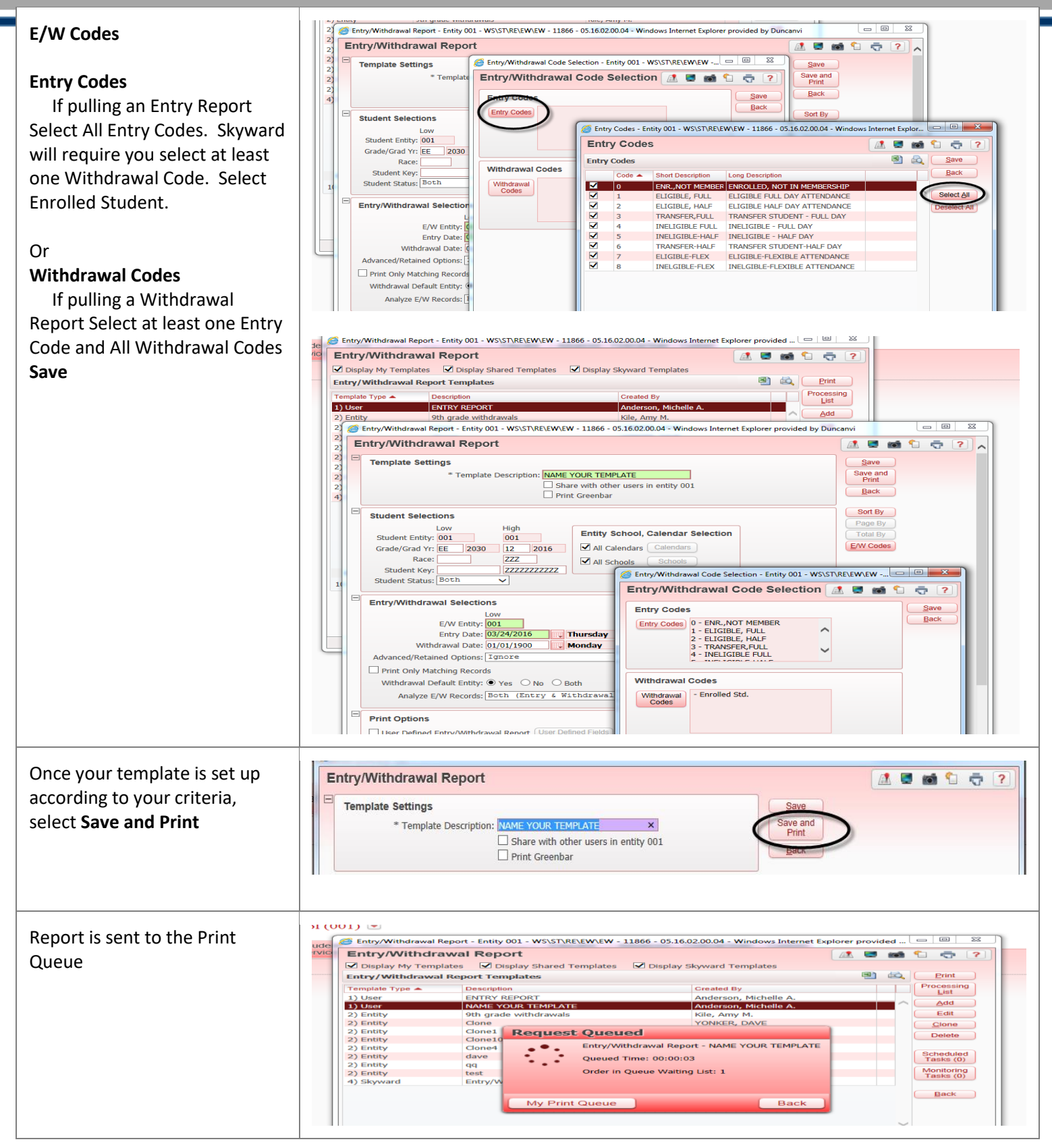

## Idea Guide How Print an Entry/Withdraw Report in Skyward

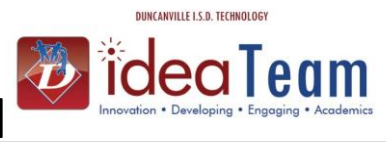

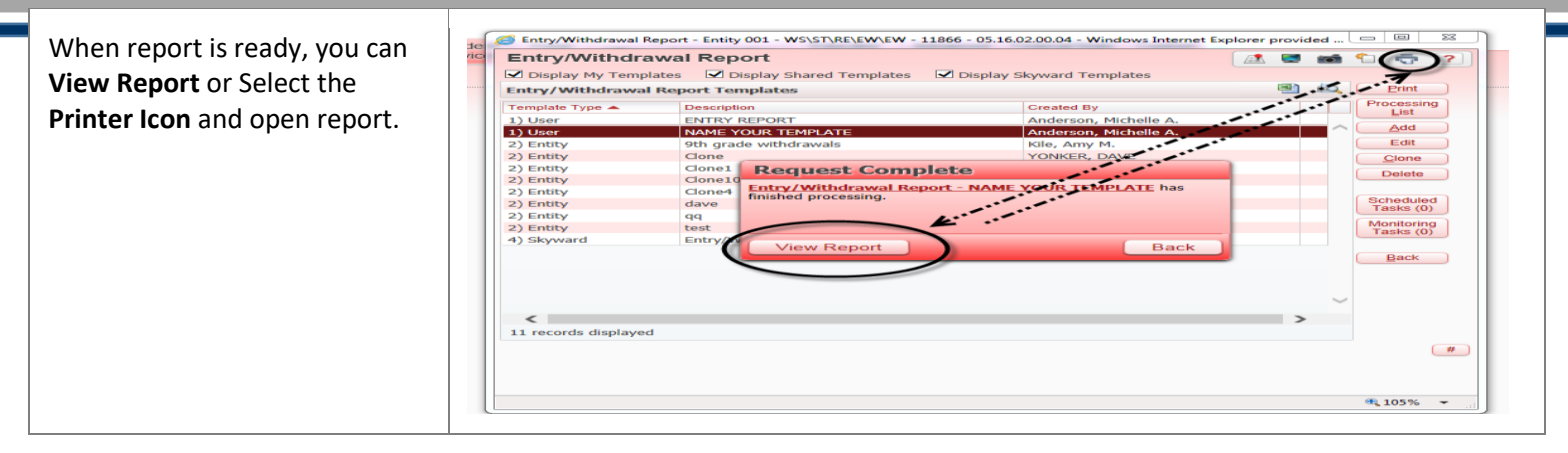